## Connect DIVERSITY

# How to Claim Connect Diversity 2018 Continuing Education Credits

### Log in to your account at eventscouncil.org to actively claim CE Hours uploaded to your portal account. Click "Add/Edit Continuing Education"

| Session Course/Title                | Date      | Reported By                 | Clock Hours |
|-------------------------------------|-----------|-----------------------------|-------------|
| /IP Conclave 2012 - Kotowski, Karen | 6/13/2012 | Convention Industry Council | 0.00        |
| MP Conclave 2014 - Kotowski, Karen  | 9/9/2014  | Convention Industry Council | 0.00        |
| MP Conclave 2011 - Kotowski, Karen  | 5/11/2011 | Convention Industry Council | 0.00        |

#### Click "Edit," claim the # of hours attended and click "Continue"

| Concluse Course (Title              | Date      | Descented Dec               | Clark Harris |       |        |
|-------------------------------------|-----------|-----------------------------|--------------|-------|--------|
| Session Course/Title                | Date      | Reported By                 | CIOCK MOULS  |       |        |
| CMP Conclave 2012 - Kotowski, Karen | 6/13/2012 | Convention Industry Council | 0.00         | Edit. | Delete |
| MP Conclave 2014 - Kotowski, Karen  | 9/9/2014  | Convention Industry Council | 0.00         | Edit  | Delete |
| MP Conclave 2011 - Kotowski, Karen  | 5/11/2011 | Convention Industry Council | 0.00         | Edit  | Delete |

#### Reference the following table when uploading information for sessions attended to your EIC portal account:

| Session Course/Title                        | Date     | Domain                     | Hours |
|---------------------------------------------|----------|----------------------------|-------|
| Inclusion & Diversity in the Meetings World | 2/6/2018 | A. Strategic Planning      | 1.25  |
| Dealing With Difficult People               | 2/6/2018 | E. Human Resources         | 1.00  |
| Clash of the Titans                         | 2/7/2018 | E. Human Resources         | 0.75  |
| Event Technology Strategy and Trends        | 2/7/2018 | G. Meeting or Event Design | 0.75  |
| Buzz Word: Experiential Marketing           | 2/7/2018 | G. Meeting or Event Design | 0.75  |